## Tipp Nr.: 2013-13

Thema : Bildausschnitte in Allplan

Software: Nemetschek Allplan 2013

## Hintergrund:

In Nemetschek-Allplan können Bildausschnitte zum Arbeiten bei großen Gebäuden und anderen weitläufigen Daten verwendet werden. Man speichert sich den Ausschnitt in Allplan, auf welchem aktuell gearbeitet werden soll. Wenn der Ausschnitt geladen ist, wird in Allplan immer der Ausschnitt beim Bildaufbau zentriert und nicht das gesamte Bild.

## <u>Lösung:</u>

Legen sie den Ausschnitt in Allplan fest, auf welchem sie arbeiten wollen.

Bildausschnitt speichern rufen Sie über die Navigationsleiste auf

Klicken Sie auf "Neu" und vergeben Sie einen Namen für den Bildausschnitt.

Wählen Sie dann diesen Bildausschnitt aus und "Laden" ihn. Dann kann das Menü geschlossen werden.

Dieser Bildausschnitt wird nun verwenden und zentriert, wenn Sie "Ganzes Bild darstellen" verwenden"

Sie können über "Bildausschnitt speichern, laden" andere Bilausschnitte verwenden und verwalten.

Wird der Bilausschnitt nicht mehr benötigt, deaktivieren Sie diese Funktion.

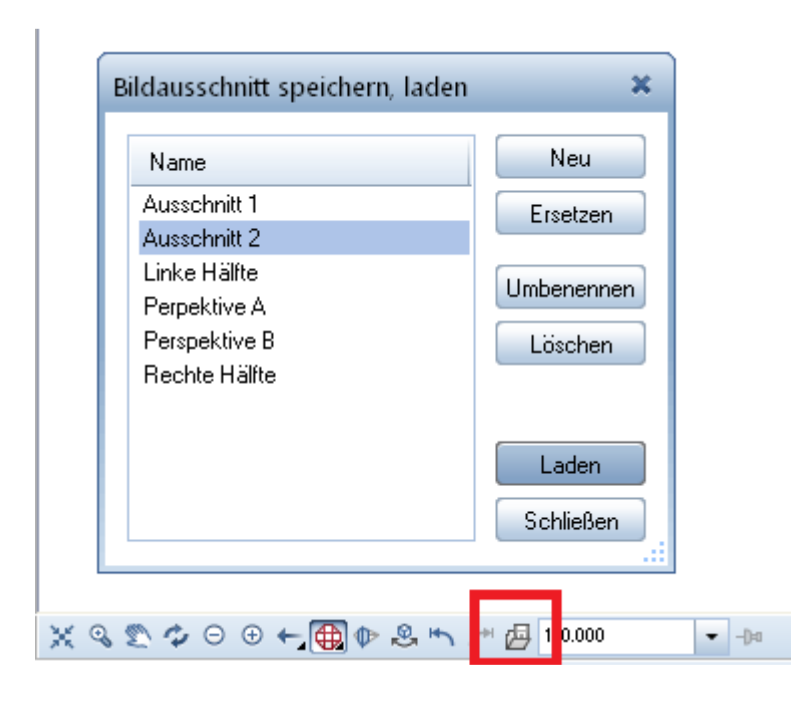

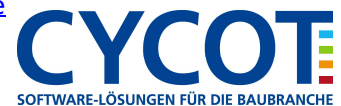

## Allplanlernen.de Kurztipps – Nemetschek Allplan

| Bilderer deritt er sieherer de                                                                                                    | dan 🌱                                                                   |                                         |
|----------------------------------------------------------------------------------------------------|-------------------------------------------------------------------------|-----------------------------------------|
| Bildausschnitt speichern, la                                                                                                    | den 🐥                                                                   |                                         |
| Name                                                                                                    | Neu                                                                     |                                         |
| Ausschnitt 1                                                                                                    | Ersetzen                                                                |                                         |
| Ausschnitt 2                                                                                                    |                                                                         |                                         |
| Perpektive A                                                                                                    | Umbenennen                                                              |                                         |
| Perspektive B                                                                                                    | Löschen                                                                 |                                         |
| Rechte Hälfte                                                                                                    |                                                                         |                                         |
|                                                                                                    |                                                                         |                                         |
|                                                                                                    | Laden                                                                   |                                         |
|                                                                                                    | Schließen                                                               |                                         |
|                                                                                                    |                                                                         |                                         |
|                                                                                                    |                                                                         |                                         |
| S S S S C D D D D D D D D S .                                                                                                    | 📉 🖻 🚛 10.000                                                            | h-n                                     |
|                                                                                                    |                                                                         |                                         |
|                                                                                                    |                                                                         | J-u                                     |
| Bildausschnitt speichern, la                                                                                                    | den ×                                                                   | ,                                       |
| Bildausschnitt speichern, la                                                                                                    | den ×                                                                   | ,,,,,,,,,,,,,,,,,,,,,,,,,,,,,,,,,,,,,,, |
| Bildausschnitt speichern, Ia<br>Name<br>Ausschnitt 1                                                                                    | den ×                                                                   | 74                                      |
| Bildausschnitt speichern, lae<br>Name<br>Ausschnitt 1<br>Ausschnitt 2                                                                   | den ×<br>Neu<br>Ersetzen                                                | 74                                      |
| Bildausschnitt speichern, la<br>Name<br>Ausschnitt 1<br>Ausschnitt 2<br>Linke Hälfte<br>Perpektive A                                    | den ×<br>Neu<br>Ersetzen<br>Umbenennen                                  | 24                                      |
| Bildausschnitt speichern, Ia<br>Name<br>Ausschnitt 1<br>Ausschnitt 2<br>Linke Hälfte<br>Perpektive A<br>Perspektive B                   | den ×<br>Neu<br>Ersetzen<br>Umbenennen                                  | 24                                      |
| Bildausschnitt speichern, la<br>Name<br>Ausschnitt 1<br>Ausschnitt 2<br>Linke Hälfte<br>Perpektive A<br>Perspektive B<br>Rechte Hälfte  | den ×<br>Neu<br>Ersetzen<br>Umbenennen<br>Löschen                       | 74                                      |
| Bildausschnitt speichern, la<br>Name<br>Ausschnitt 1<br>Ausschnitt 2<br>Linke Hälfte<br>Perpektive A<br>Perspektive B<br>Rechte Hälfte  | den ×<br>Neu<br>Ersetzen<br>Umbenennen<br>Löschen                       | 74                                      |
| Bildausschnitt speichern, Iar<br>Name<br>Ausschnitt 1<br>Ausschnitt 2<br>Linke Hälfte<br>Perpektive A<br>Perspektive B<br>Rechte Hälfte | den ×<br>Neu<br>Ersetzen<br>Umbenennen<br>Löschen                       | 74                                      |
| Bildausschnitt speichern, la<br>Name<br>Ausschnitt 1<br>Ausschnitt 2<br>Linke Hälfte<br>Perpektive A<br>Perspektive B<br>Rechte Hälfte  | den ×<br>Neu<br>Ersetzen<br>Umbenennen<br>Löschen                       | 74                                      |
| Bildausschnitt speichern, Ia<br>Name<br>Ausschnitt 1<br>Ausschnitt 2<br>Linke Hälfte<br>Perpektive A<br>Perspektive B<br>Rechte Hälfte  | den ×<br>Neu<br>Ersetzen<br>Umbenennen<br>Löschen<br>Laden              | 74                                      |
| Bildausschnitt speichern, la<br>Name<br>Ausschnitt 1<br>Ausschnitt 2<br>Linke Hälfte<br>Perpektive A<br>Perspektive B<br>Rechte Hälfte  | den ×<br>Neu<br>Ersetzen<br>Umbenennen<br>Löschen<br>Laden<br>Schließen | 74                                      |

Weitere Infos, Hilfe, Videotrainings zu Nemetschek Allplan uvm.unter: <u>www.allplanlernen.de</u> © CYCOT GmbH / Jörg Geier

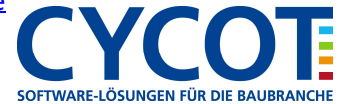